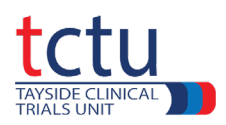

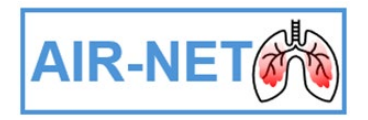

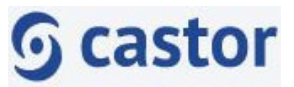

## **Castor ePRO Guidelines for Nurses**

\* Remind participants that the security of their mobile/tablet devices is their own responsibility.

\* During the trial, should any issues arise with the use of ePRO Castor Connect app, participants should get in touch with their site's Research nurse. The nurse can then inform a member of the Data Management Team (air-net-dm@dundee.ac.uk).

\* Upon completion of the trial, the Castor Connect app can be deleted from their mobile/tablet devices.

## 1. Setting up ePRO for a participant

When adding a new participant on Castor EDC (+ New), there is an option to add the participant email, before clicking 'Create'.

| + New             | Actions 🗸   | <b>∀</b> Filte | ers 6 |
|-------------------|-------------|----------------|-------|
|                   | •           |                |       |
| Create New F      | Participant |                | ×     |
| Site              |             |                |       |
| 01-Tayside        |             |                | ~     |
| Participant ID    |             |                |       |
| 001009            |             |                |       |
| Participant email |             |                |       |
| Joeblogs@dund     | lee.ac.uk   |                |       |
|                   |             |                |       |

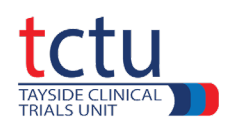

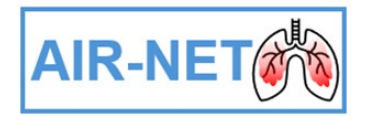

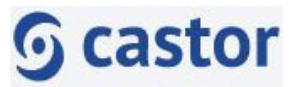

Archive Delete

Alternatively, the participant's email can be added after creation of their ID.

To do this, navigate to 'Participants' click on the three vertical dots to the right-hand side of the participant ID, then 'Update email address'.

| Participants             |            |              |             |                   |                                 |                                 |           |                | + New | Actions 🗸 | <b>V</b> Filte | ers 📀    |
|--------------------------|------------|--------------|-------------|-------------------|---------------------------------|---------------------------------|-----------|----------------|-------|-----------|----------------|----------|
| Participant 🗸            |            | C            | Exact mate  | ch                |                                 |                                 |           |                |       |           |                |          |
| List Visit Form          |            |              |             |                   |                                 |                                 |           |                |       |           |                |          |
| Participant $\downarrow$ | Site ↑↓    | Survey co ↑↓ | Progress ↑↓ | Last opene 1      | Created on $\uparrow\downarrow$ | Updated on $\uparrow\downarrow$ | Status ↑↓ | Castor Connect |       |           | <b>a</b> 7     | la       |
| 001004                   | 01-Tayside | 33%          |             | Emma Falconer     | 16 May 2024                     | 06 Jun 2024                     | Not set   |                |       |           | 6              | :        |
| 001005                   | 01-Tayside | 50%          |             | Emma Falconer     | 16 May 2024                     | 16 May 2024                     | Not set   |                |       |           | 6              | :        |
| 001006                   | 01-Tayside | 0%           |             |                   | 06 Jun 2024                     | 06 Jun 2024                     | Not set   |                |       |           | 6              |          |
| 001007                   | 01-Tayside | 0%           |             |                   | 06 Jun 2024                     | 06 Jun 2024                     | Not set   |                |       |           | Apply signat   | ure      |
| 001008                   | 01-Tayside | 0%           |             | Emma Falconer     | 06 Jun 2024                     | 06 Jun 2024                     | Not set   |                |       |           | Print          |          |
| 001009                   | 01-Tayside | 0%           |             | Emma Falconer     | 07 Jun 2024                     | 07 Jun 2024                     | Not set   |                |       |           | FILL           |          |
| 002001                   | 02-Glasgow | -            | •           | Hasithi Umagiliya | 08 May 2024                     | 08 May 2024                     | Not set   |                |       |           | Export         |          |
| 0101                     | 01-Tayside | 50%          |             | Hasithi Umagiliya | 17 Apr 2024                     | 06 Jun 2024                     | Not set   |                |       |           | Update stati   | ıs       |
|                          |            |              |             |                   |                                 |                                 |           |                |       |           | Update site    |          |
|                          |            |              |             |                   |                                 |                                 |           |                |       | <         | Update ema     | laddress |

Re-enter your password and click 'Proceed'.

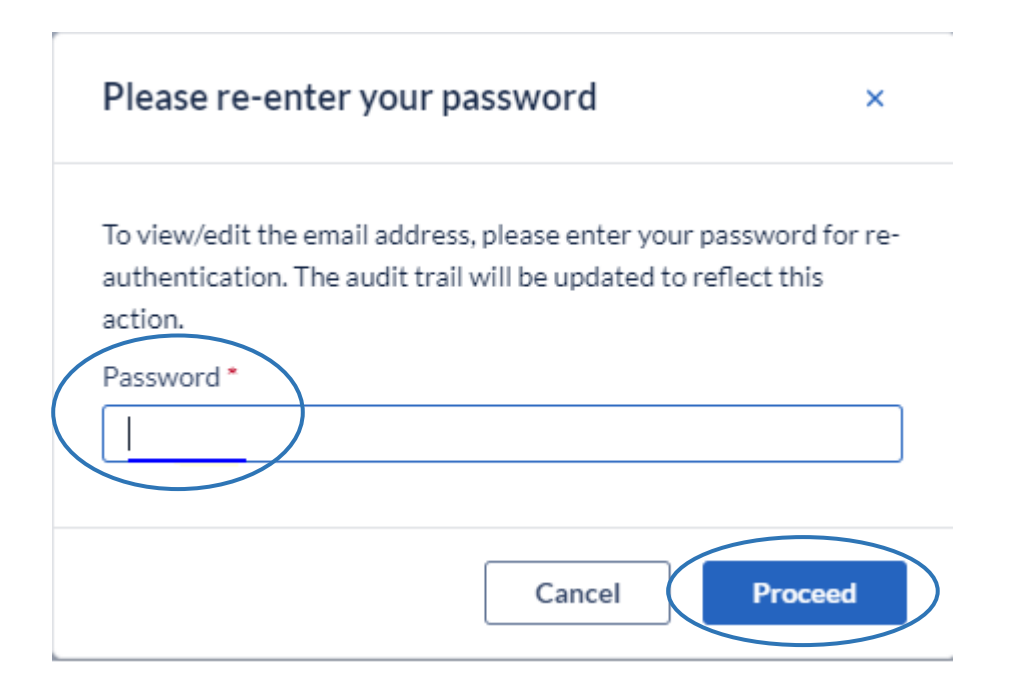

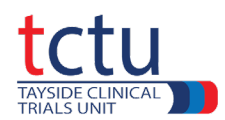

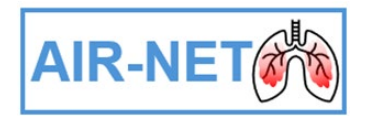

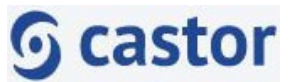

Enter the email address of the participant and the reason for change in the appropriate boxes then click on 'Change participant email'.

| Update email address for participant: 001006                                                                                                    | ×                         |
|----------------------------------------------------------------------------------------------------|---------------------------|
| Email                                                                                                    |                           |
| Reason for change                                                                                                    |                           |
|                                                                                                    |                           |
| Notice                                                                                                    |                           |
| You have survey invites for this participant. All missing and original email addresses will be u<br>the new one.<br>Would you also like to update invite email addresses which do not match the original particip<br>address? | pdated with<br>pant email |
| Update email addresses                                                                                                    |                           |
| 🔵 Yes 💿 No                                                                                                    |                           |
|                                                                                                    |                           |
| Cancel Change particip                                                                                                    | ant email                 |

The Data Management Team will then setup an email invitation to allow the participant to complete the **BEST diary** through the Castor Connect app or web browser depending on the participant's preference. Please ensure the participant receives the 'AIR-NET Castor ePRO Guidelines for Participants' guide.

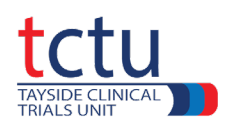

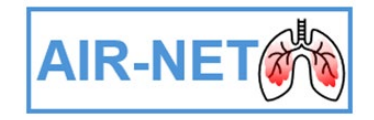

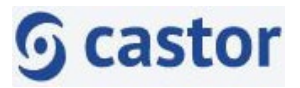

## 2. Resetting the participant's security pin for the Castor Connect app

The participant may select 'Forgot PIN' in their Castor Connect app when prompted for their security pin. This will then send an email to the Data Management Team. If you receive a pin request from the participant via email or personal contact, please forward these on to the TCTU Data Management Team at <u>air-net-dm@dundee.ac.uk</u>. This email can also be used if you have any other queries.

## **3. Updating the Data Management Team on Participant Completion**

A weekly report detailing the status of BEST diary completion by participants will be emailed out to sites by the TCTU Data Management Team.

Please remember to contact any participants who have not completed a daily BEST diary, to gain their feedback on why they were unable to complete some/all of the diaries. This can then be liaised with the Data Management Team (<u>air-net-dm@dundee.ac.uk</u>) who will take any necessary actions to increase the success of completion in the future.